# MANUAL USUARIO PARA PERSONAS RESPONSABLES LEGALES DE ANIMALES REGISTRADOS EN RIVIA

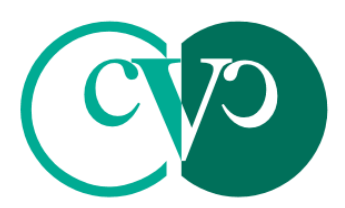

Consell Valencià de Col.legis Veterinaris

## MANUAL USUARIO RIVIA WEB PARA PERSONAS RESPONSABLES LEGALES DE ANIMALES REGISTRADOS EN RIVIA

El presente manual de Usuario tiene como finalidad dar a conocer de una manera detallada y sencilla la estructura de la Web del RIVIA para personas responsables legales (titulares) de animales registrados en RIVIA. El sitio ha sido diseñado para gestionar de manera ágil y sencilla las funcionalidades del RIVIA.

La web del RIVIA está dividida en cuatro grandes apartados:

- Veterinarios
- Centros Veterinarios
- Responsables Legales
- Organismos Oficiales

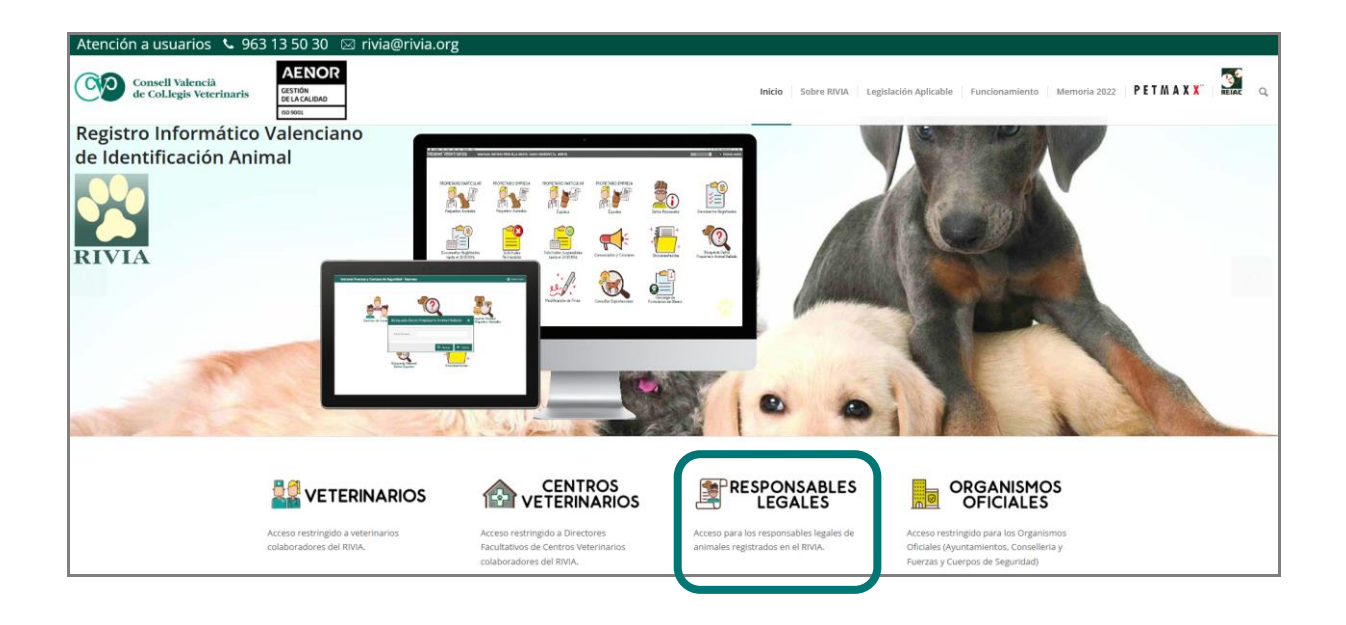

**NOTA IMPORTANTE**: Se recomienda la utilización del navegador Firefox. <u>Pulse aquí para su descarga.</u>

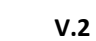

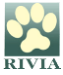

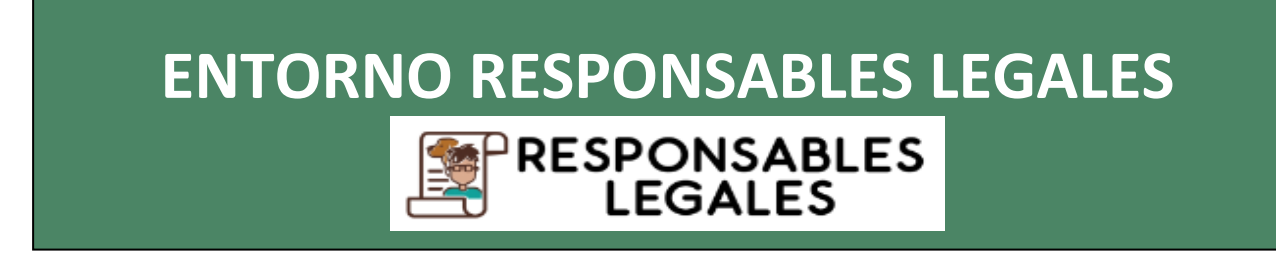

Aparecerá una pantalla donde se solicita el Nº de Microchip y NIF del responsable legal del animal.

| Intranet Re | esponsables       | Legales                      | RIVIA |
|-------------|-------------------|------------------------------|-------|
|             |                   |                              |       |
|             |                   |                              |       |
| ſ           |                   |                              |       |
|             | Nº Microchip      |                              |       |
|             |                   |                              |       |
|             | NIF Propietario/a | Restauracion de credenciales |       |
|             |                   |                              |       |
|             |                   |                              |       |
|             | **                | Acceso                       |       |

A continuación, aparecerá la pantalla principal de la Intranet de Responsables Legales con seis opciones. Se clicará en el icono correspondiente según la acción y/o consulta que se quiera realizar.

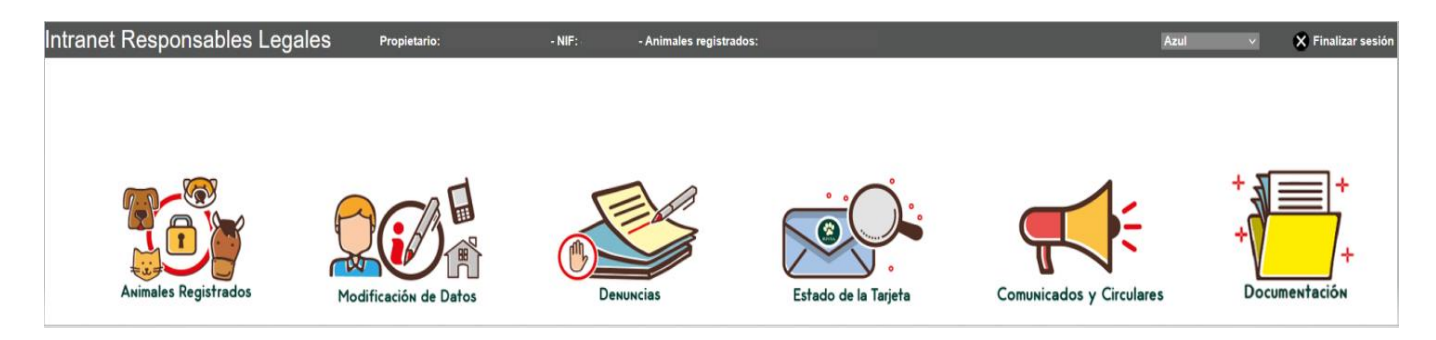

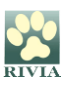

#### • Animales Registrados

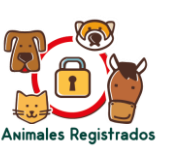

Apartado a través del cual se puede acceder a los datos personales de la persona responsable legal del animal, así como a los datos del/los animal/es registrado/s, existiendo la posibilidad de modificación de datos de contacto.

| Intranet Responsables Legales | Propietario: / - NIF: - Animales registrados:                                                                                                    |     |
|-------------------------------|----------------------------------------------------------------------------------------------------|-----|
|                               |                                                                                                    | 1+  |
|                               | A himales registrades. Huga deble click o pulse es el botin "Registro" parsa scoter a la ficha del animal.                                                                                                    | +   |
| Animales Registrados          | Identificador Raza Pasaporte Nombre Fecha nacimiento Fecha alta Fecha baja                                                                                                    | ιόn |
|                               | !          Bichón maltés         ES17'         ♀         I         2         18         3         19           €          West highland white         ES17         ♂         I         01         05         0         06 |     |
|                               | terrier                                                                                                    |     |
|                               |                                                                                                    |     |
|                               |                                                                                                    |     |
|                               |                                                                                                    |     |
|                               |                                                                                                    |     |
|                               |                                                                                                    |     |
|                               |                                                                                                    |     |
|                               |                                                                                                    |     |
|                               |                                                                                                    |     |
|                               | N 🕴 Página 1 de 1 🗼 VI 😍 Registros por página: 50 💌 Registro 1 - 2 of 2. Q. Búcqueda + 📉                                                                                                    |     |
|                               | Registo X Cerrar                                                                                                    |     |

Haciendo doble click o pulsando en el botón "Registro" se puede acceder a la ficha del animal.

|                      | Animales registrados. Haga doble click o pulse en el botio "Registro" para acceder a la ficha del animal.                                                                                                    | +         |
|----------------------|----------------------------------------------------------------------------------------------------|-----------|
| Animales Registrados | Identificador Raza Pasaporte Nombre Fecha nacimiento Fecha alta Fecha baja                                                                                                    | ntación   |
|                      | C      C      C |           |
|                      | R.D.287/2002:         Pelgroso:         F. Nachn:         2         8           Especier:         CARINA         Capat:         BLANCA         Dirección:         Image: Capat:         Image: Capat: Capat:         Image: Capat: Capat                                                                                                    |           |
|                      | Cambio de direcciones y balifonos.                                                                                                    |           |
|                      | Registro 1 - 2 of 2 🔍 Bús Pregistros por página 50 💌 Registro 1 - 2 of 2 🔍 Bús                                                                                                    | queda • X |
|                      |                                                                                                    |           |

En la ficha del animal aparecen tres pestañas "Animal", "Propietario" y "Veterinario" con los datos del animal, de la persona responsable legal y del veterinario que realizó el alta del animal en el RIVIA. También se podrán consultar datos de "Denuncias" por pérdida o robo realizadas sobre el animal y de "Hallazgos", si los hubiese.

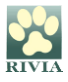

#### - Pestaña "Animal"

Datos del animal. Clicando en "Cambio de direcciones y teléfonos" se pueden modificar los datos de la dirección postal de la residencia del animal.

| males Registrados | Identificador Raza Pasaporte Nombre Fecha<br>nacimiento Fecha alta Fecha baja                                                                                                    | ntación |
|-------------------|----------------------------------------------------------------------------------------------------|---------|
|                   | S       Registro Oficial de Regestios Animales - Lidentificador         9       0         Microchije:       9         Pecha dentificador:       3         Fecha vacunación:       2         FEm: Documentación:       3         Proputario       Veternano         R.D. 287/2002:       Pelgroso:         F.Dr. 2007:       Pelgroso:         F.Dr. 287/2002:       Pelgroso:         F.Dr. 287/2002:       Pelgroso:         F.Nacim:       :         Brocie:       Colapi:         Raza:       0742         BCH/M MALTÉS       Cod.Postal:         Provincia:       COO.INE: |         |
|                   | Cambio de direcciones y teléfonos.                                                                                                    |         |

#### - Pestaña "Propietario"

Datos de contacto de la persona responsable legal del animal. Clicando en "Cambio de direcciones y teléfonos" se pueden modificar los teléfonos de contacto, la dirección postal de la persona responsable legal y la dirección de envío de la documentación acreditativa de registro (certificado y tarjeta).

|                      | A Asimalias registrados. Haga doble click o pulse en el botin "Registra" para acceder a la ficha del animal.                                                                                                    | +       |
|----------------------|----------------------------------------------------------------------------------------------------|---------|
| Animales Registrados | Identificador Raza Pasaporte Nombre Fecha nacimiento Fecha alta Fecha baja                                                                                                    | Ntación |
|                      | E De Registro Oficial de Pequeños Animales - Identificador                                                                                                    | inderon |
|                      | Morodnjo:         Fecha identificación:         5         Sello Vac.Antirrâbica:         Vzt           Pasaporte:         E517         Fecha identificación:         5         Fecha vacunación:         2           P.EnvDocumentación:         5         Yeldez vacuna:         2 |         |
|                      | Anime Propietario     Veterinario     Datos personales      Dirección envio     Animeles actuales                                                                                                    |         |
|                      |                                                                                                    |         |
|                      | Notifier : Appenduit L Appenduit L Appenduit L Appenduit L Appenduit L                                                                                                    |         |
|                      | C.Postal: Población: C.O.O.INE: Provida:                                                                                                    |         |
|                      | Teléfono1: i Teléfono2: €                                                                                                    |         |
|                      | Enal:                                                                                                    |         |
|                      |                                                                                                    |         |
|                      | Cambio de direcciones y teléfonos.                                                                                                    |         |
|                      |                                                                                                    |         |
|                      | H 4   Página 1 de 1 > Pi 💐 Registros por página: 50 💌 Registro 1 - 2 of 2   Q Búcqueda * 🗙                                                                                                    |         |
|                      | Registo X Cerrar                                                                                                    |         |

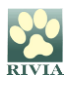

#### - Pestaña "Veterinario"

Datos del veterinario que realizó el alta del animal en el RIVIA. No hay opción a modificar este tipo de dato.

|                      | Animales registrados. Haga doble click o palse en el botin "Registro" para acceder a la ficha del animal.                                                                                                    | + + + + + + + + + + + + + + + + + + + |
|----------------------|----------------------------------------------------------------------------------------------------|---------------------------------------|
| Aximales Registrados | Nerinitadui     Radii     Pasaporte     Nonition     Pecifica alla     Pecifica alla       S     S     Registro Oficial de Pequeilos Animales - Identificador 5       S     Norodip:     5     3     Fecha de registro:       Pasaporte:     5:37     Fecha de registro:     Fecha vacunación:       Pasaporte:     5:37     Fecha de registro:     9       Validez vacuna:     2     .       Noncetandor:     9     Validez vacuna:       Noncetandor:     Apelido1:     Apelido2: | ntación                               |

### • Modificación de Datos 👗

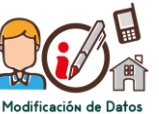

Mediante este apartado existe la posibilidad directa de modificación de datos de contacto de la persona responsable legal del animal, de la dirección de residencia del animal y/o de la dirección de envío de documentación.

| Intranet Responsables | Legales         | Propietario: | - NIF:     | - Animales registrados: |          |
|-----------------------|-----------------|--------------|------------|-------------------------|----------|
|                       |                 |              |            |                         |          |
|                       |                 |              |            |                         |          |
| 😡 Cambio de di        | recciones       |              |            |                         |          |
|                       |                 |              |            |                         |          |
| Direcciór             | del Propietario |              |            |                         | •        |
| Dirección             |                 |              |            |                         |          |
| Población             |                 | *            | C.Postal:  | Provicia:               |          |
| Tel. Móvil            | é               | Teléfono2: ( | Teléfono3: | Tel.Ext:                |          |
| Animales F Email:     | i _             |              |            |                         | de la    |
| Dirección             | del Animal      |              |            |                         |          |
| Direction             |                 |              |            |                         |          |
| Direction             | ŀ               | 45           |            |                         |          |
| Poblacion             | (               | *            | C.Postal:  | Provicia:               |          |
| Direcciór             | de Envío        |              |            |                         |          |
| Dirección             | L               | \S           | 1          |                         |          |
| Población             | c               | т            | C.Postal:  | Provicia:               |          |
|                       |                 |              |            |                         |          |
|                       |                 |              |            |                         |          |
|                       |                 |              |            | Guardar los cambios     | 🗙 Cerrar |
|                       |                 |              |            |                         |          |

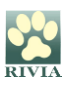

Clicando en el botón "Denuncia extravío o sustracción" se abre una nueva ventana para seleccionar el animal sobre el que se desea realizar la denuncia. Una vez seleccionado, se abre de nuevo otra ventana donde se deberá seleccionar el motivo de la denuncia (pérdida o sustracción). Clicando en "Generar denuncia", ésta quedará registrada en RIVIA.

| Intranet Responsab | les Legales                                                                                                    | Propietario:                                                                                                    | - NIF:             | - Animales registrados: |         |
|--------------------|----------------------------------------------------------------------------------------------------|----------------------------------------------------------------------------------------------------|--------------------|-------------------------|---------|
| Animales Registr   | Seleccione el animal sobre el Identifica Denuncia Fecha: C Observ Observ Obser | d que desea realizar la denuncia<br>sobre el animal con microchip 9410<br>31/03/2023 12:44 v<br>de la Denuncia :<br>) SUSTRACCIÓN O PÉRDID<br>aciones | 000023441150<br>3A | Cenerar denuncia        | ha alta |

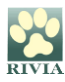

#### • Estado de la Tarjeta

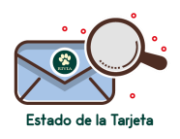

Apartado donde se puede consultar la información actual del estado del registro del animal y documentación acreditativa de este (certificado y tarjeta).

| Intranet | Re | sponsable          | es Legales  | Propie        | tario:         | - NIF       | - Animales registrados: |          |
|----------|----|--------------------|-------------|---------------|----------------|-------------|-------------------------|----------|
|          |    |                    | R           |               |                | 5           |                         |          |
|          |    | Historico de Envio | de Tarjetas |               |                |             |                         | ×        |
|          | An | Identificador      | Nombre      | F. Nacimiento | Tipo Documento | F.Solicitud | F.Envio Tarjeta Estado  |          |
|          |    |                    |             |               |                |             |                         | X Cerrar |

• Comunicados y Circulares

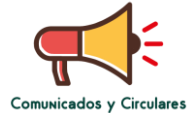

Mediante este apartado se puede consultar información directa y personalizada, si la hubiese, para la persona titular del animal.

• Documentación

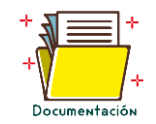

En este apartado se recopila documentación complementaria referente a manual de usuario, anexos, etc.

#### PARA CUALQUIER OTRO CASO PLANTEADO NO CONTENIDO EN ESTE MANUAL CONSULTAR CON EL RIVIA 963135030 o <u>rivia@rivia.org</u>

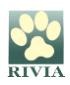